# **Patient Portal Registration**

### Direct Website: <u>communicator.syntellis.com</u> Costumer Service: <u>800.851.5043</u>

#### 1. Visit cprmc.com and click "Patient Portal" at the top of the screen

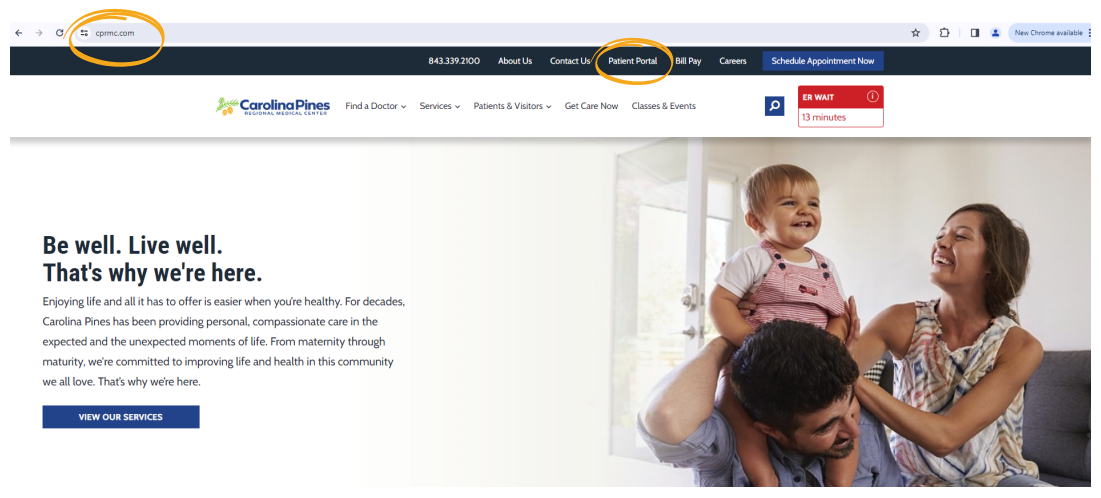

#### 2. Click "Click here to login to My Health Record" button

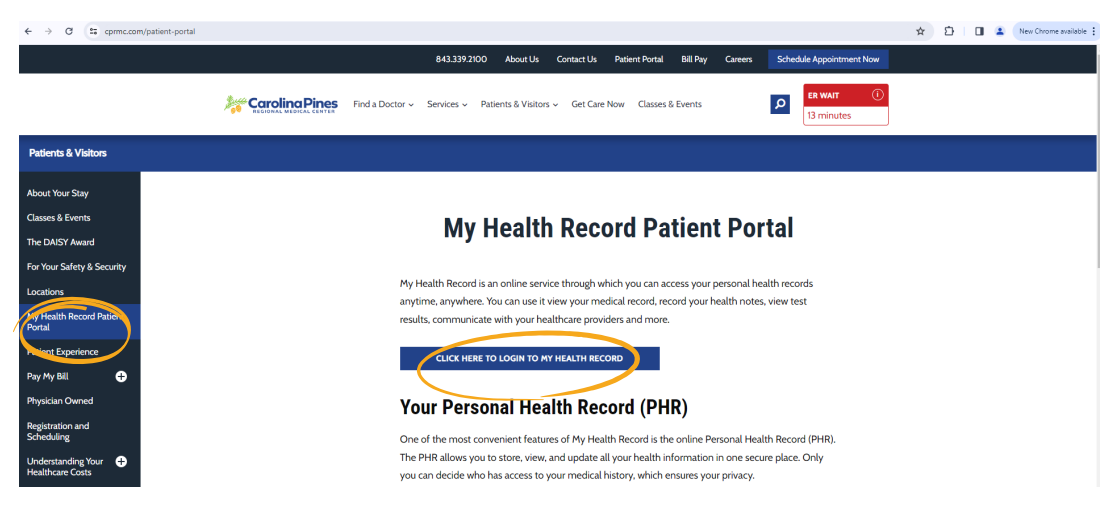

#### 3. Follow link: "Don't have an account? Register here"

| ← → Ø<br>communicator.syntellis.com/security/login/default.aspx?bid=CarolinaPines                                                                                                    | 🖈 🖸   🖬 😩 (New Chrome available 🗄           |
|----------------------------------------------------------------------------------------------------|---------------------------------------------|
| Construction                                                                                                    |                                             |
|                                                                                                    |                                             |
| Notice for Maryland Participating Organizations and Patients:                                                                                                    |                                             |
| Pursuant to COMAR 10.25.18.04C(3)(A), Syntellis is currently updating the Health Information Exchange<br>services to meet the standards set by COMAR 10.25.18.04C(1). This includes updates to ensure legally pr<br>health information is appropriately parsed and filtered within the HE portal application. We anticip<br>completing these updates by June 1, 2024. In the interim, you can choose to protect your privacy by tem<br>hiding all your records in the HIE system. To do this, you can call the Syntellis support desk or contact<br>practice's administrative department. For additional details, please visit: mhcc.maryland.gov. | (HIE)<br>otected<br>Jte<br>porarily<br>your |
| BNGU SHIESPAÑOL                                                                                                    |                                             |
| Welcome to Your Healthcare Portal                                                                                                    |                                             |
| A secure portal for patients and healthcare teams to collaborate and share informat                                                                                                    | ion                                         |
|                                                                                                    |                                             |
| USERNAME                                                                                                    |                                             |
| username                                                                                                    |                                             |
| PASSWORD                                                                                                    |                                             |
| password                                                                                                    |                                             |
| Remember my username                                                                                                    |                                             |
| SIGN IN 🔒                                                                                                    |                                             |
| Forget (incomment - range)<br>Cont have an account? Register here                                                                                                    |                                             |

#### 4. Register as a "PATIENT"

| Register as a |
|---------------|
| PATIENT       |
| STAFF         |
| PROVIDER      |

#### 5. Enter personal information and click "Next"

|                                  | information.     |                   |
|----------------------------------|------------------|-------------------|
| First Name 🔹                     | Last Name *      |                   |
| First Name                       | Last Name        |                   |
| Administrative Sex *             |                  |                   |
| Administrative Sex               | ~                |                   |
| Street Address *                 |                  |                   |
|                                  |                  |                   |
| Street Address                   |                  |                   |
| Street Address<br>Town or City * | State/Province * | Zip/Postal code * |

#### 6. Enter email address, DOB, and phone number - then click "Next"

#### ENGLISH I ESPAÑOL Welcome to Your Healthcare Portal

Enter your information to create an account, then you will be able to request access to your health information.

|            | Email                  |  |
|------------|------------------------|--|
| Date of Bi | <b>th *</b>            |  |
|            | MM/DD/YYYY             |  |
| Primary Co | ontact Number          |  |
|            | Primary Contact Number |  |
|            |                        |  |

## 7. Enter username (email address), create a password and confirm password - then click "Next"

(Password must be at least 8 characters long. Passwords can not contain part of your name.)

ENGLISH | ESPAÑOL

Confirm User Name and Create Your Password

| L          |                  |  |
|------------|------------------|--|
| Password   | •                |  |
|            | Password         |  |
| Confirm Pa | issword *        |  |
|            | Confirm Password |  |
| Password P | Rules 😍          |  |
|            | Next             |  |

#### 8. Select and answer 3 security questions - then click "Login"

(These are used in the case of needing to reset your password.)

| ENGLISH I ESPAÑOL                                           |   |
|-------------------------------------------------------------|---|
| We Take Security Seriously                                  |   |
| Please set up the following security questions              |   |
| Question 1 *                                                |   |
| What street did you grow up on?                             | ~ |
| Answer 1                                                    |   |
| Answer                                                      |   |
| Question 2*                                                 |   |
| What is the name of your first employer (the company name)? | ~ |
| Answer 2                                                    |   |
| Answer                                                      |   |
| Question 3 *                                                |   |
| What was the make and model of your first car?              | ~ |
| Answer 3                                                    |   |
| Answer                                                      |   |
|                                                             | _ |
| Login                                                       |   |
|                                                             |   |

#### 9. Click on the "Add" button at the top.

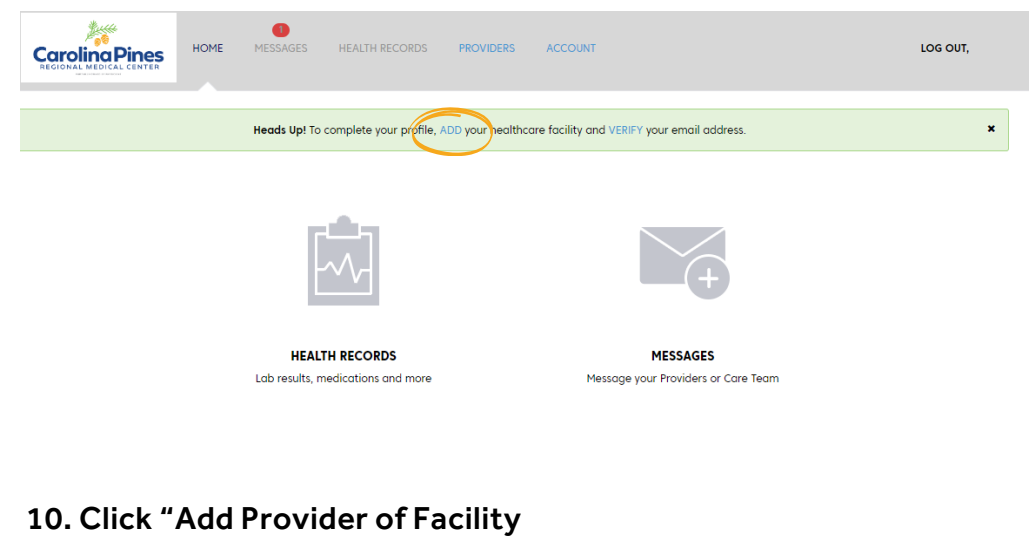

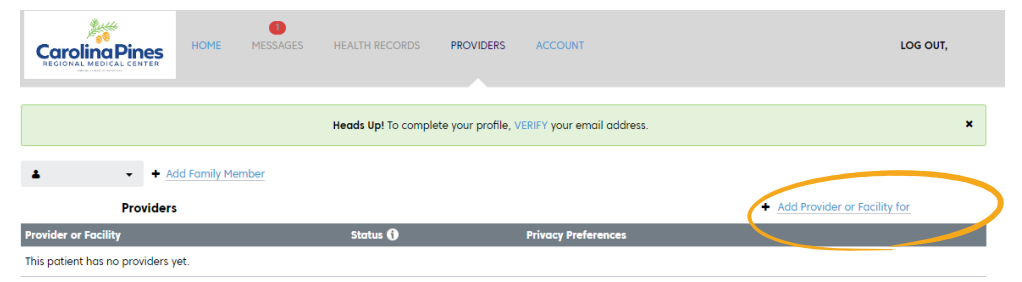

#### 11. Enter "Carolina Pines" into the facility box - then click "Search"

Add Provider or Facility for

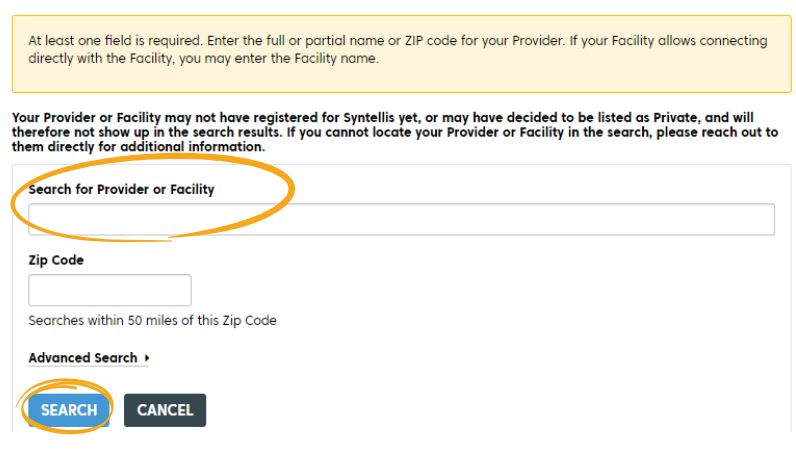

#### 12. Click on "Select" button next to Carolina Pines Regional Medical Center

| Search for Provider or Facility           |                                                                |        |
|-------------------------------------------|----------------------------------------------------------------|--------|
| Carolina Pines                            |                                                                |        |
| Zip Code                                  |                                                                |        |
| Searches within 50 miles of this Zip Code |                                                                |        |
| Advanced Search >                         |                                                                |        |
| SEARCH CANCEL                             |                                                                |        |
| Your search found 1 results               |                                                                |        |
| Name and Specialty                        | Address                                                        |        |
| Carolina Pines Regional Med Center        | Carolina Pines Regional Medical Center<br>Hartsville, SC 29550 | SELECT |

Your Provider or Facility may not have registered for Syntellis yet, or may have decided to be listed as Private, and will therefore not show up in the search results. If you cannot locate your Provider or Facility in the search, please reach out to them directly for additional information.

13. Click on "Verify" button to confirm your account. An email will be sent with a confirmation code. Enter that code in the pop-up prompt.

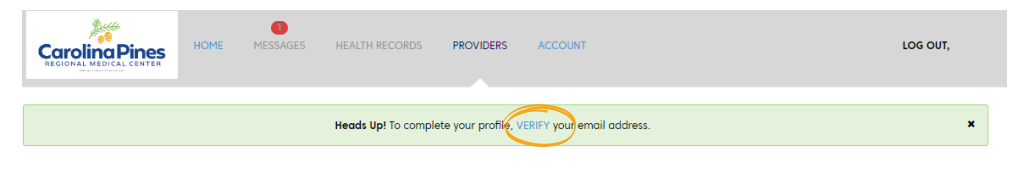

#### 14. Return "Home" and click "Health Records" to view medical records

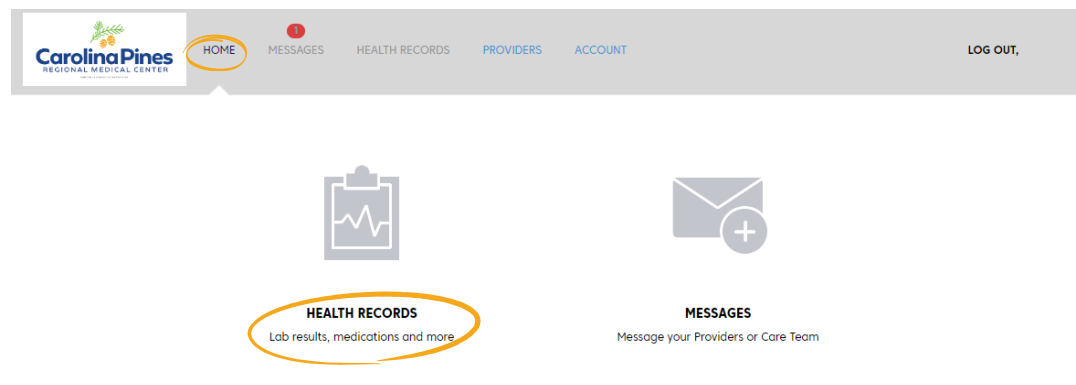

15. Don't forget to log out when you're finished.